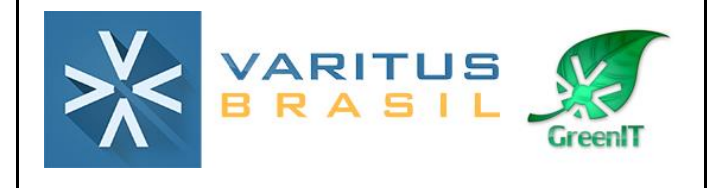

# MANUAL GESTÃO ELETRÔNICA DE DOCUMENTOS (GED)

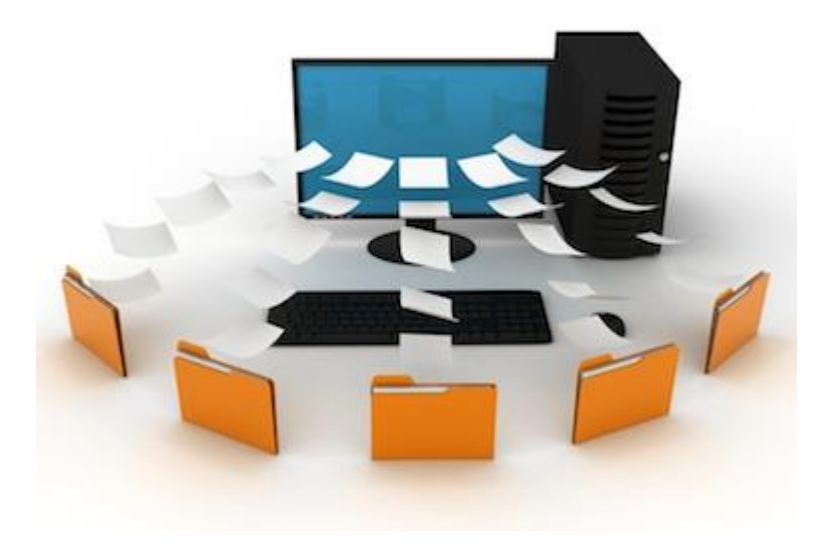

Histórico de Revisão

| Data:            | Versão 00 | Elaboração                        | Aprovado por                        |
|------------------|-----------|-----------------------------------|-------------------------------------|
| 21/06/2016       |           | Bruna Moreno                      | Gerente de Operações                |
| Data: 13/11/2017 | Versão 01 | Revisão de campos e<br>instruções | Aprovado por<br>Supervisor Helpdesk |

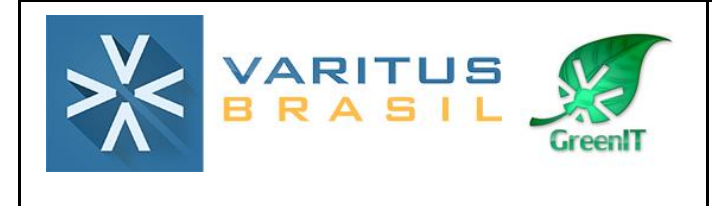

#### Sumário

- 1. O que é o Gerenciador Eletrônico de Documentos (GED)?
- 2. Procedimento
- 3. Acesso ao sistema
- 4. Importação de Documentos e Indexação
- 5. Gerenciamento de Documentos
- 6. Relatório de Utilização

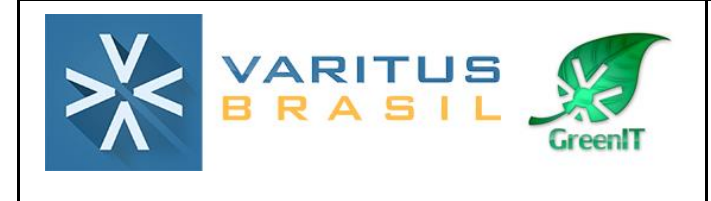

## 1. O que é e como funciona o Gerenciador Eletrônico de Documentos (GED)?

O sistema de Gerenciamento Eletrônico de documentos possibilita ao usuário uma forma segura e prática de armazenar, visualizar e gerenciar os seus documentos. É uma ferramenta que tem a finalidade de substituir as pastas do arquivo morto das empresas, e foi desenvolvida para empresas de qualquer porte.

#### 2. Procedimento

1° - É feito um mapeamento, de acordo com as necessidades da empresa, dos tipos de documento e atributos que serão utilizados. A partir desses dados, é feita a parametrização no sistema por nossa equipe;

2° - O usuário faz a digitalização de todos os documentos que deseja armazenar;

**3º** – O usuário faz a importação e indexação desses documentos no sistema da Varitus, conforme os atributos cadastrados, e pode visualizá-los e gerenciá-los posteriormente.

### 3. Acesso ao sistema

Acesse o sistema pelo link http://www.varitus.com.br/acesso/.

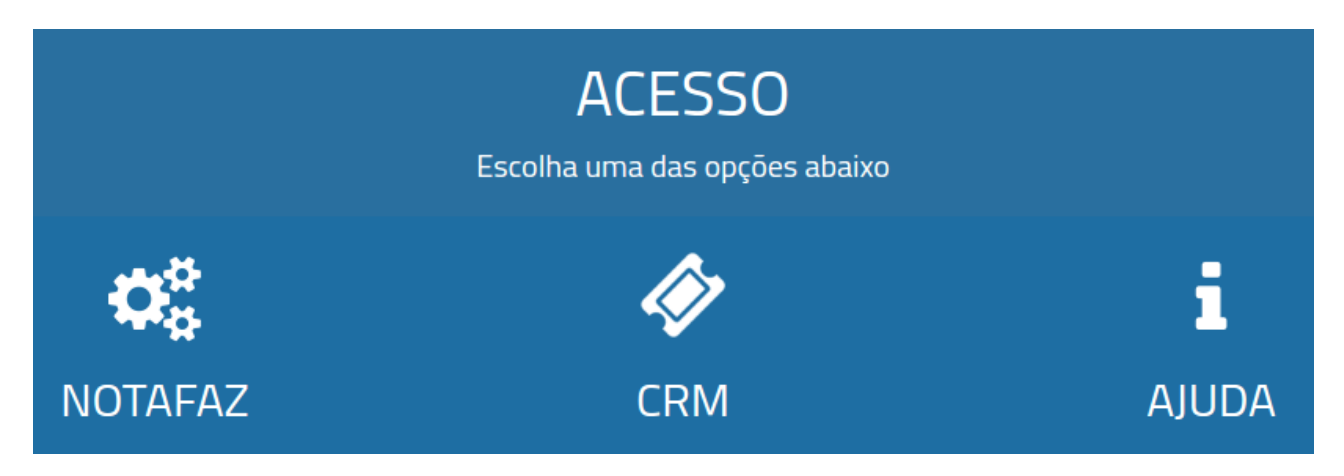

#### Clique em Notafaz.

Após isso, digite o seu login e senha, que foram enviados para o e-mail cadastrado no ato da contratação do sistema, e clique em **OK**.

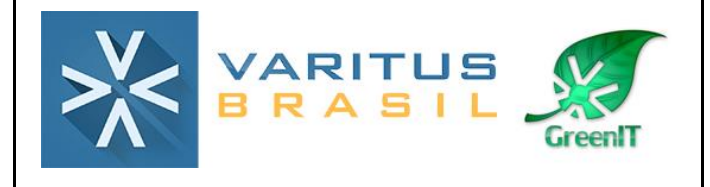

|        | NOTAFAZ                        |
|--------|--------------------------------|
| Login: | Senha: OK<br>Esqueceu a senha? |

#### 4. Importação e Indexação de Documentos

Para iniciar o processo de importação dos documentos, acesse o menu **GED – Importar Documentos**.

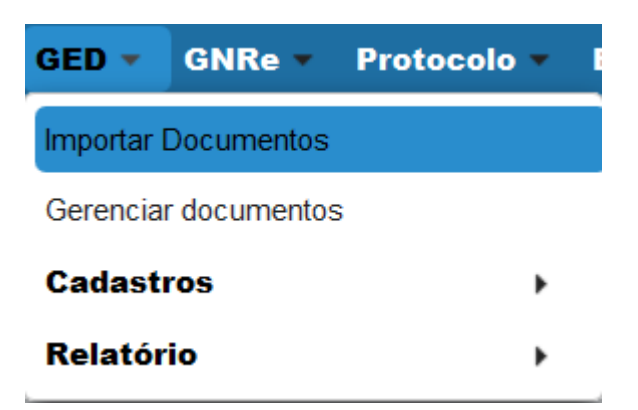

Preencha os campos da seguinte forma:

Tipo de Documento – Selecione qual é o tipo de documento que você irá digitalizar.

**Campos de Documento –** De acordo com cada tipo de documento selecionado, na parte "Campos de Documento" aparecerão alguns atributos que especificam e facilitam a pesquisa por esse documento posteriormente. Portanto, preencha todos os atributos com as informações corretas para não ocorrerem divergências de informações.

**Upload** – Clique em Selecionar e procure em seu computador o documento que você quer importar.

Ao final, clique em **Importar Documento**.

|     | ARITUS                        | SGQ-21 | REV. 00 |
|-----|-------------------------------|--------|---------|
| - I | mportação de Documento        |        |         |
|     | Tipo de documento: Teste 🗸    |        |         |
| ſ   | Campos de documento           |        |         |
|     | Nome:<br>CPF:                 |        |         |
|     | Upload                        |        |         |
|     | + Selecionar                  |        |         |
|     |                               |        |         |
|     | Resultado                     |        |         |
|     | Nenhum documento foi importad | do     |         |
|     | Importar Documento            |        |         |

Faça esse

procedimento com todos os arquivos que deseja importar para o sistema da Varitus.

#### 5. Gerenciamento de Documentos

Para gerenciar e consultar todos os documentos importados para o sistema, acesse o menu **GED – Gerenciar Documentos**.

| GED 🔻                | GNRe 🔻     | Protocolo 👻 I |
|----------------------|------------|---------------|
| Importar I           | Documentos | ,             |
| Gerenciar documentos |            |               |
| Relatório 🕨          |            |               |

No Filtro de Pesquisa, selecione qual é o Tipo de Documento que você deseja pesquisar e, caso queira localizar um documento específico, preencha os atributos abaixo. Após isso, clique em **Pesquisar**.

\*Lembrando que os resultados apresentados se limitarão a 100 registros.

| VARITUS<br>BRASIL                   | SGQ-21 | REV. 00 |  |  |
|-------------------------------------|--------|---------|--|--|
| Gerenciamento de Documentos         |        |         |  |  |
| Tipo de documento: Teste  Pesquisar |        |         |  |  |

| Nome                               |        |                      |            |                                   |
|------------------------------------|--------|----------------------|------------|-----------------------------------|
| CPF                                |        |                      |            |                                   |
| Documentos                         |        |                      |            |                                   |
| Dados documento                    |        | <u>Data inserção</u> |            | <u>Ações</u>                      |
| Não há resultados a serem exibidos |        |                      |            |                                   |
|                                    | I4 <4. |                      |            |                                   |
|                                    |        |                      | * ATENÇÃO: | Pesquisa limitada a 100 registros |

Após localizar o documento, o mesmo será apresentado da seguinte forma:

| Documentos                   |                      |   |   |              |   |   |
|------------------------------|----------------------|---|---|--------------|---|---|
| Dados documento              | <u>Data inserção</u> |   |   | <u>Ações</u> |   |   |
| Teste (Nome: 1123, CPF: 123) | 03/09/2015 09:36:28  | • | - |              | / | 8 |

Na parte das Ações, você tem as seguintes opções:

Visualizar os detalhes do documento
 Fazer o download do documento
 Enviar o documento por e-mail

/

Você pode adicionar uma ocorrência ao documento, informando alguma observação necessária e/ou alteração.

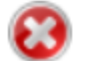

**Excluir o Documento** 

#### 6. Relatório de Utilização

Você pode emitir um relatório de utilização do sistema, no qual são mencionados quais tipos de documentos foram importados no período solicitado, e qual a quantidade de cada tipo.

Para gerar o Relatório, acesse o menu GED – Relatório – Utilização.

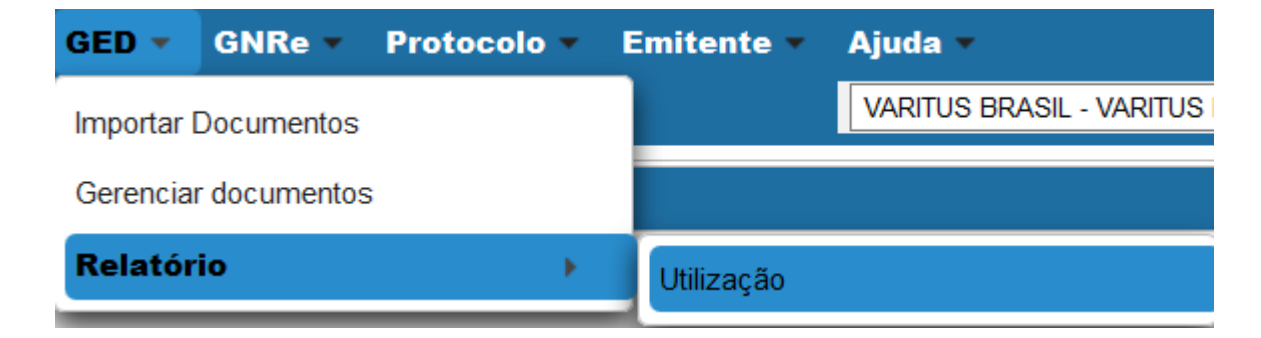

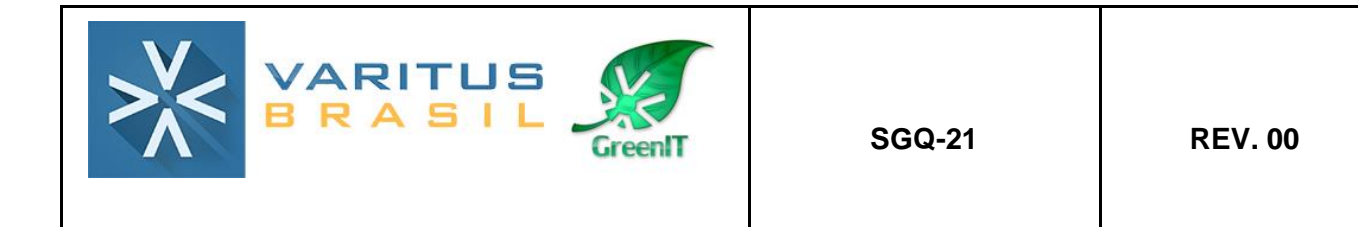

Digite o período que você deseja pesquisar, e clique em Gerar Relatório.

\*Lembrando que o período não pode exceder 90 dias.

| GED - Relatório de Utilização   |                                                        |  |  |  |
|---------------------------------|--------------------------------------------------------|--|--|--|
| Filtro de Pesquisa              |                                                        |  |  |  |
| Perído: 01/02/2017 a 28/02/2017 |                                                        |  |  |  |
| Perfil: Todos                   |                                                        |  |  |  |
| Exportar: PDF   Gerar Relatório | (*Período máximo de 90 dias para geração do relatório) |  |  |  |

Após isso, será gerado um arquivo PDF com o relatório solicitado.